## Checked Out Records held in Content Manager -

#### **Browser Users:**

# Link to Content Manager

Step 1: Open Content Manager in Edge and click on Search Methods

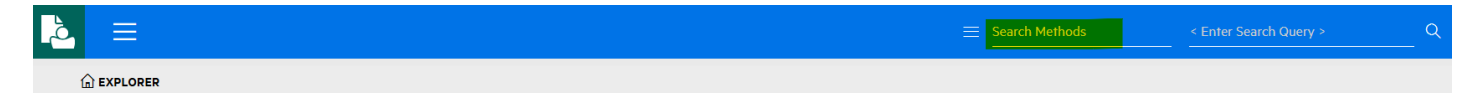

## Step 2: Select Checked Out to:

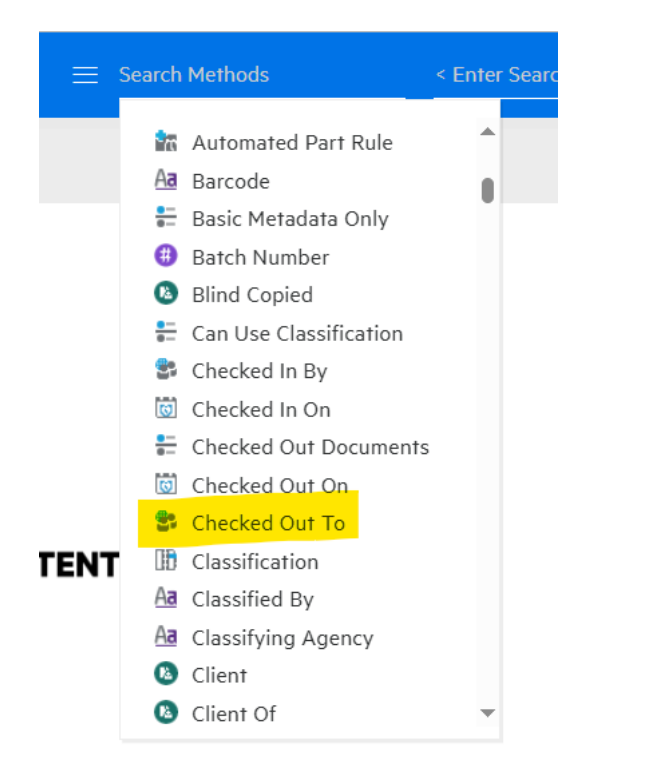

Step 3: In <Enter Search Query> type me:

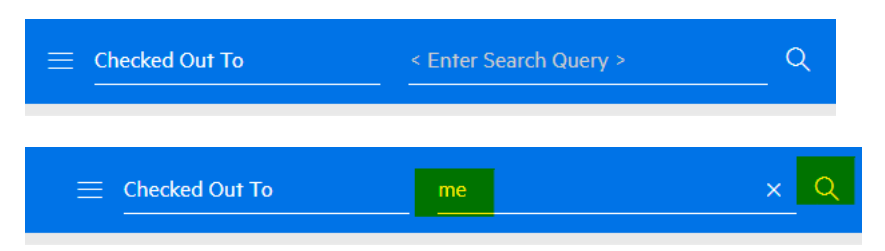

The records checked out to you will display.

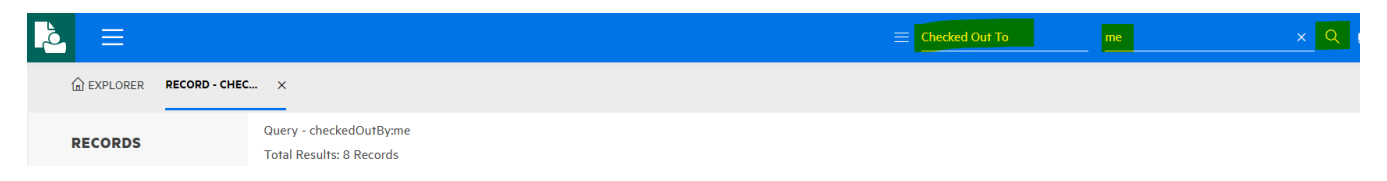

Step 4: Select an individual record by placing a tick next to the record and the Update button will show in the right-hand section. Select the arrow to check it back in to Content Manager:

| ACTIONS PROPERTIES |   |  |  |  |  |
|--------------------|---|--|--|--|--|
|                    | _ |  |  |  |  |
|                    |   |  |  |  |  |
| NEW                | ~ |  |  |  |  |
| LOCATIONS          | ~ |  |  |  |  |
| REQUEST            | ~ |  |  |  |  |
| DETAILS            | ~ |  |  |  |  |
| NAVIGATE TO        | ~ |  |  |  |  |
| WORKFLOW           | ~ |  |  |  |  |
| ADD/REMOVE         | ~ |  |  |  |  |
| MORE               | ~ |  |  |  |  |

Step 5. If you have made changes to the record select 'Make a new revision' and Click on the Attach electronic document to browse to the location the record is checked out to (default area is downloads). If no changes have been made to the record select 'Discard any modifications made' and the record will automatically check in.

| CHECK IN RECORD                |          |        |
|--------------------------------|----------|--------|
| Record Number S23/13232        |          |        |
| ✓ Make a new revision          |          |        |
| Discard any modifications made |          |        |
| Comments                       |          |        |
| Attach electronic document     |          | A      |
|                                | CHECK IN | CANCEL |

6. Select downloads and select the record to check in:

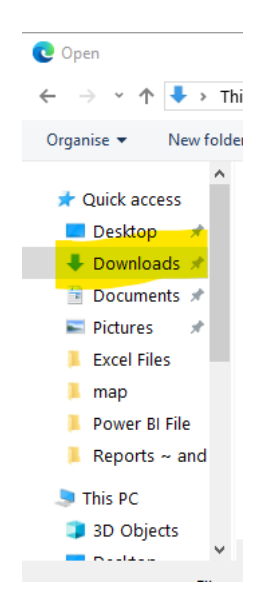

# **Desktop Version**

Open Content Manager Desktop

Step 1. Select Trays from the Shortcuts menu and then select Offline Records:

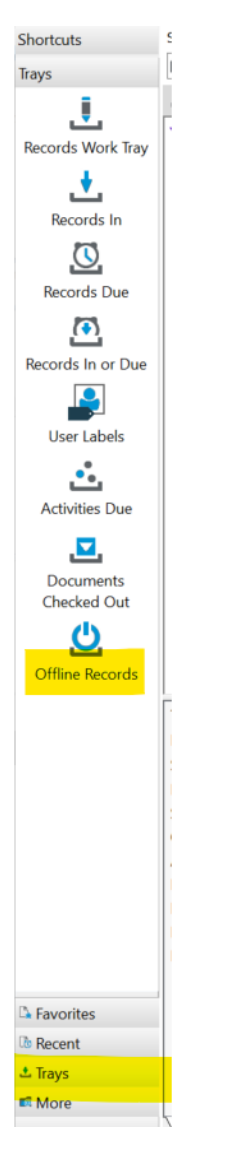

Step 2. Right click on the record and select Check in.

| Stage 2   | c          |                         | 104         |  |
|-----------|------------|-------------------------|-------------|--|
| Stage 2   | 2          | Tag All                 | Ctrl+A      |  |
| mmunic    | ×          | Untag all               | Ctrl+U      |  |
| Granicus  | ×          | Invert all tags         |             |  |
| Adminis   |            | Сору                    | Ctrl+C      |  |
| Card      | <b>-</b>   | Clear                   | Ctrl+Delete |  |
| tage 2 C  |            | Convilink               |             |  |
| ect Mana  | е <u>и</u> | Соруцик                 |             |  |
| · A Whit  |            | Search                  | •           |  |
| eb Clien  |            | Check In                |             |  |
| es        |            | View                    |             |  |
| nduct of  | -          | Onen                    |             |  |
| - Suppo   | ~          | open                    |             |  |
| Registrat | х          | Delete                  |             |  |
|           |            | Remove Empty Containers |             |  |
| man and   |            | Send To                 | •           |  |
| t Excel W | _          | John To                 | ,           |  |
|           | Ē          | Properties              | Alt+Enter   |  |

Step 3. Ensure Make a new revision is selected and click ok. Select Discard any modifications made if there are no amendments.

| Check in - Ombudsman and Stage 2 Complaints 2023 - 202 | 4.XLSX |        |      |
|--------------------------------------------------------|--------|--------|------|
| Check In Action Access                                 |        |        |      |
| Title                                                  |        |        |      |
| Ombudsman and Stage 2 Complaints 2023 - 2024           |        |        | ^    |
|                                                        |        |        | ~    |
| Return type                                            |        |        |      |
| Make a new revision                                    |        |        |      |
|                                                        |        |        |      |
| Replace current revision                               |        |        |      |
| Records of this type cannot be replaced.               |        |        |      |
| <ul> <li>Discard any modifications made</li> </ul>     |        |        |      |
|                                                        |        |        |      |
|                                                        |        |        |      |
| Comments                                               |        |        |      |
|                                                        |        |        |      |
|                                                        |        |        |      |
| Keep document(s) checked out after check in complexity | te     |        | <br> |
|                                                        |        |        |      |
|                                                        | OK     | Cancel | lala |
|                                                        | UK     | Cancer | leip |
|                                                        |        |        |      |